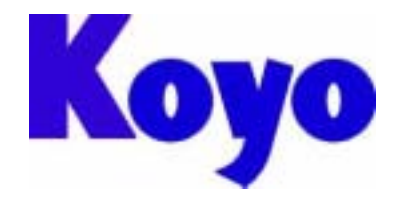

Value & Technology

# GC 系列触摸屏

GC-56LC2(彩色)/GC-55EM2(EL) GC - 53LC3(彩色)/GC-53LM3(单色)

# 用户手册

## 光洋电子(无锡)有限公司

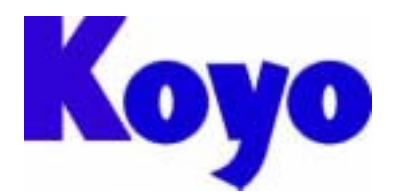

## GC 系列触摸屏

## 前言

感谢您购买我们的操作面板(OIP)。 在使用操作面板之前请阅读本手册,以便你能全面了解它的功能及其使用方法。 如果你需要更为详细的信息,请与当地销售员或直接与本公司联系!

#### 注意事项:

- ·请将本指导手册放在必要时可以拿到的地方。
- ·本手册的内容和操作面板的规格参数可能有时会有所变动,恕不提前通知!
- ·我们致力于使本手册的内容尽可能正确无误,但如确有疑点、错误或遗漏,请与我 们的营业技术人员联系!
- ·Koyo对使用本手册所产生的伤害(包括任何间接伤害)概不负责!
- ·未经许可,不得转载或拷贝本手册的全部或部分内容!
- ·光洋电子对本手册的全部内容保留最终解释权!

#### 担保事项:

- ·如果按照本手册的指导使用本产品,并且故障发生在质保期内,而且光洋公司承认 有这种故障,那么光洋将提供免费维修或替换。
- ·光洋公司对由于本产品故障所导致的任何损失或伤害不承担任何责任!

## 光洋电子 (无锡)有限公司

#### 江苏省无锡市蠡溪路 118 号

- 电话:0510-5167888 传真:0510-5161393
- 主页:<u>http://www.koyoele.com.cn/</u>

## Koyo Electronics (WuXi) Co., LTD

No.118, Lixi Road, Wuxi City, Jiangsu Province Tel: 0510 - 5167888 Fax: 0510 - 5161393 Homepage: <u>http://www.koyoele.com.cn/</u>

| 1. 安全注意事项               | 1   |
|-------------------------|-----|
| 2. 包含部件                 | 1   |
| 3. 各部件的名称和功能            | 2   |
| 4. 一般规格                 | 4   |
| 5. 显示器规格                | 5   |
| 6.显示功能规格                | 5   |
| 7.触摸面板规格                | 6   |
| 8. 功能/性能规格              | 6   |
| 9.编程环境                  | . 7 |
| 10. 软件规格                | 7   |
| 11. 安装步骤                | 8   |
| 5 - 1 安装                | 8   |
| 5-2 电源                  | 11  |
| 5-3 接地                  | 12  |
| 5-4 其它连接方式              | 12  |
| 12.通信协议规格               | 12  |
| 13. 接口性能                | 15  |
| 13 - 1 RS232(CH1,CH2)   | 15  |
| 13 - 2 RS485(CH3)       | 16  |
| 13-3 打印口                | 17  |
| 13-4 RAS/Reset          | 18  |
| 13 - 5 使用 5V 电源(可选)时请注意 | 18  |
| 14.操作准备                 | 19  |
| 14 - 1 系统语言设定           | 19  |
| 14-2 画面下载               | 19  |
| 14 - 3 系统设置             | 20  |
| 14-4 操作前                | 24  |
| 15. 电池                  | 25  |
| 15-1 电池类型               | 25  |
| 15-2 如何更换电池             | 25  |
| 16.背光灯(仅 GC-56LC2)      | 26  |
| 17. 维护                  | 26  |
| 18. 定期检查                | 26  |
| 19. 电缆接线图               | 27  |
|                         |     |

## 1. 安全注意事项:

为了安全使用本 OIP(操作面板),请按以下所列安全注意事项操作。如果不按安全手册操作,光洋公司 对一切损失或伤害不承担任何责任。

## 警告:

- ·设计系统时要充分考虑到怎样预防人身事故和设备损坏的发生。系统要有外部保护和安全电路, 以便即使操作面板发生故障或程序发生错误时也能保证系统的安全。
- ·不要在操作面板的触摸屏上作与安全、人员或重大伤害有关的按钮(如急停安全开关等。)设计 时应考虑系统能够应付操作面板的错误和故障。
- ·确保接地保护端 D 安全接地, 否则会有电击的危险!
- ·如果操作面板发生故障,要立即关掉电源且将其放在一旁,不要乱动!
- ·如果有对 PLC 等外部输出设备的直接输出,不管梯形图电路是否互锁,直接输出将被直接驱动。 该输出可以驱动诸如马达之类的负载,因此请避免使用直接输出,因为那样太危险了!

## 注意:

- ·请在规定的环境条件下使用和存储本产品(要考虑振动、撞击、温度、适度、等等)
- 禁止将本产品暴露在易燃易爆性气体环境和蒸汽环境下。
- ·在打开电源以前请确定电源电压与产品额定电压相匹配。使用不正确的电源将损坏本产品。
- ·OIP 的保护接地端和信号地在内部已经被连在一块。所以,当将 OIP 嵌入其它机器或控制装置, 要对 OIP 进行焊接工作时,焊接电流很可能会损坏操作面板(OIP)。
- ·请不要拆卸或改动操作面板(OIP),因为这样可能导致故障发生和其它一些问题。
- ·操作面板的触摸屏是用玻璃做的,因此用硬的物体敲击或按压,都有可能导致玻璃破碎。
- ·不要用机械笔、螺丝刀、或尖的器具点击 OIP, 因为这样会损伤面板从而引发故障。
- ·液晶显示器的背景使用的是纯阴极管。在最后销毁处理时,请按当地政府部门规定的处理条例 执行。
- ·为了预防电击或灼伤,在更换液晶背景时,请先关闭电源并让其内部温度降至室温。而且, 确保高压电已完全释放。

## 2. 包含部件

|        | GC-56LC2(彩色) |           | GC-55EM2(两色) |           | GC-53LC3(彩色) |           | GC-53LM3(两色) |           |
|--------|--------------|-----------|--------------|-----------|--------------|-----------|--------------|-----------|
| 名 称    | 数 量          | 型 号       | 数 量          | 型 号       | 数 量          | 型 号       | 数 量          | 型 号       |
| OIP 本体 | 1            | GC-56LC2  | 1            | GC-55EM2  | 1            | GC-53LC3  | 1            | GC-53LM3  |
| 安装支架   | 6            | GC-S1BK-1 | 6            | GC-S1BK-1 | 4            | GC-S3BK-2 | 4            | GC-S3BK-2 |
| 衬垫     | 1            | GC-S6PC-1 | 1            | GC-S5PC-2 | 1            | GC-S3PC-2 | 1            | GC-S3PC-2 |
| 指导手册   | 1            | ES-M0247  | 1            | ES-M0247  | 1            | ES-M0231  | 1            | ES-M0231  |

#### 在硬纸盒里应包含以下部件,开盒时请仔细检查!

## 3. 各部件的名称、功能及尺寸

GC-56LC2(彩色)

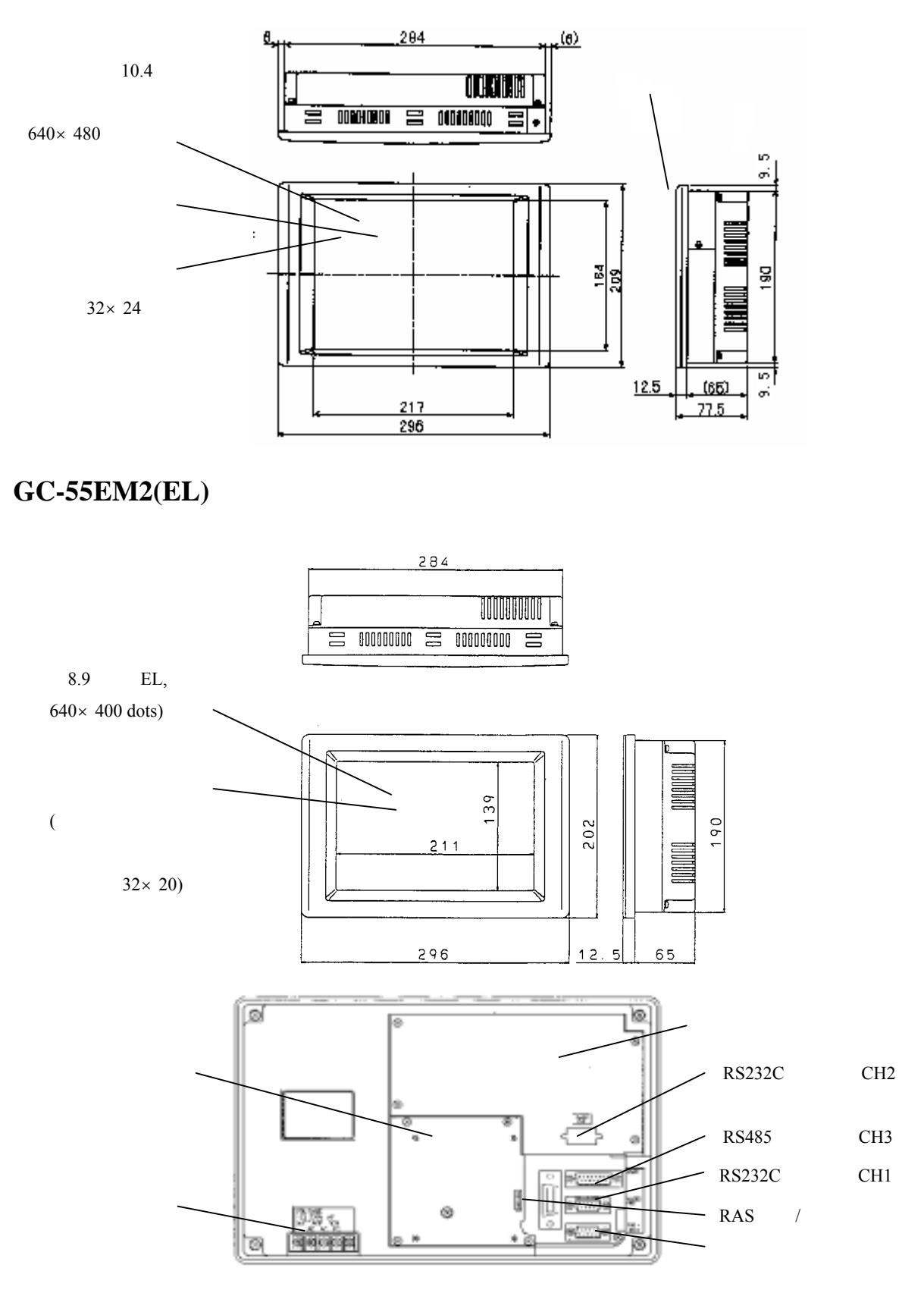

## GC-53LC3(彩色) /GC-53LM3(单色)

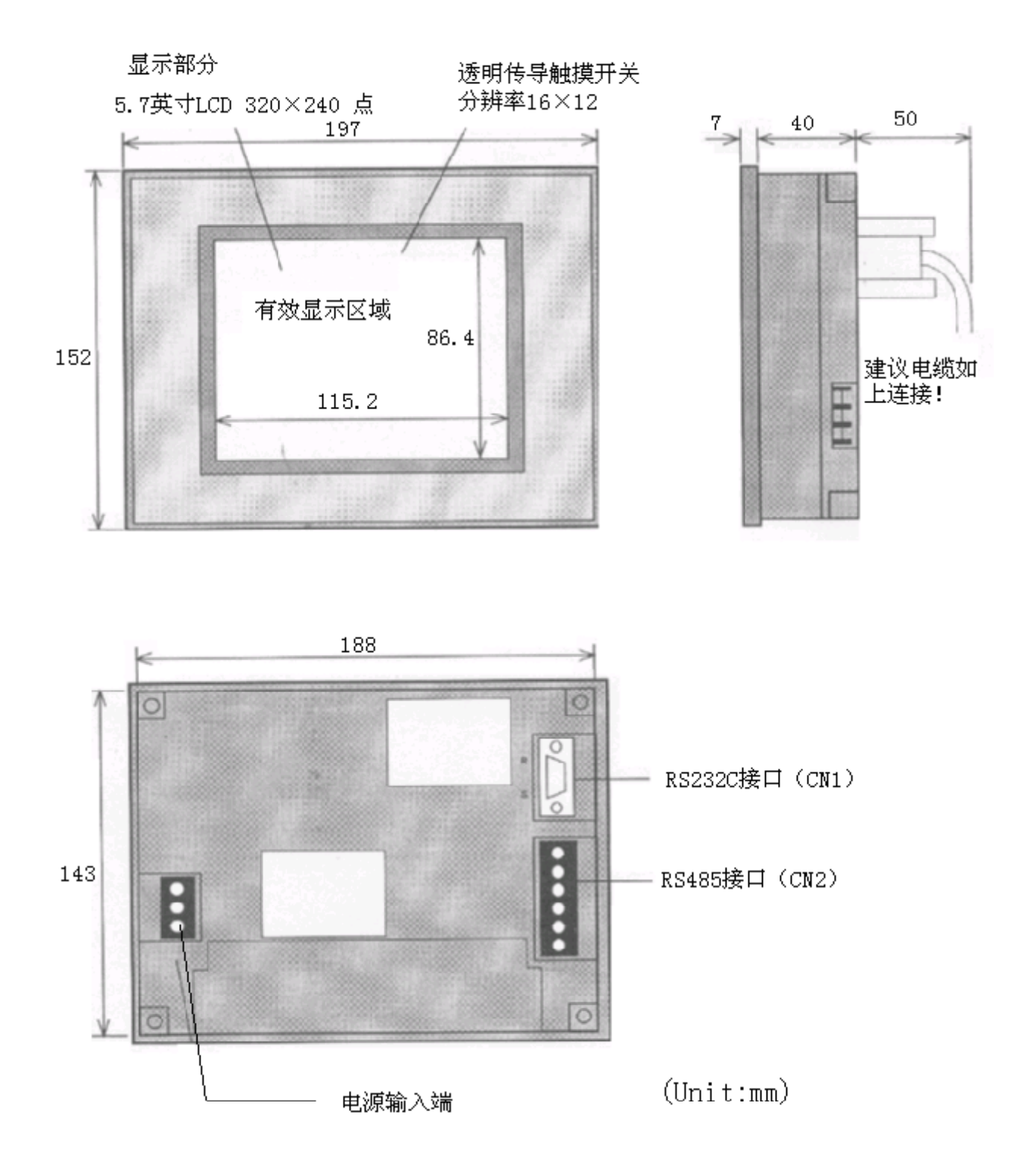

3

| 项目                     | GC - 56LC2                                                                                        | GC - 55EM2                                                                                 | GC - 53LC3/GC - 53LM3              |  |  |  |  |
|------------------------|---------------------------------------------------------------------------------------------------|--------------------------------------------------------------------------------------------|------------------------------------|--|--|--|--|
| 振动                     | 符合 JIS-C0911 标)                                                                                   | 符合 JIS-C0911 标准(5~55Hz,X,Y,Z 三轴 19.6m/s <sup>2</sup> 两小时)                                  |                                    |  |  |  |  |
| 耐冲击                    | 符合 JIS - C0912 枋                                                                                  | 符合 JIS - C0912 标准(X,Y,Z 三轴 98m/s <sup>2</sup> 12ms 以下)                                     |                                    |  |  |  |  |
| 工作温度                   | 0 ~ 50                                                                                            |                                                                                            |                                    |  |  |  |  |
| 环境湿度                   | 无凝露 15% ~ 85                                                                                      | 5%                                                                                         |                                    |  |  |  |  |
| 存放环境温度                 | - 10 ~ 60                                                                                         |                                                                                            |                                    |  |  |  |  |
| 空气环境                   | 无爆炸性气体                                                                                            |                                                                                            |                                    |  |  |  |  |
| 额定电压                   | AC85 ~ 264V                                                                                       |                                                                                            | DC20.5V ~ 28.8V                    |  |  |  |  |
| 额定频率                   | 50 ~ 60Hz                                                                                         |                                                                                            |                                    |  |  |  |  |
| 耗费电流                   | 0.6~0.2A 以下 (                                                                                     | (AC85~264V)                                                                                |                                    |  |  |  |  |
| 耗费功率                   | 52.8VA 以下                                                                                         | 52.8VA 以下 14W 以下                                                                           |                                    |  |  |  |  |
| 抗静电(电源)                | 共模输入,脉冲宽度 500V <sub>PP</sub> 。100ns~1000ns                                                        |                                                                                            |                                    |  |  |  |  |
| 抗静电(通信)                | 电容耦合,脉冲                                                                                           | 电容耦合,脉冲宽度 500V <sub>PP</sub> 。100ns~1000ns                                                 |                                    |  |  |  |  |
| 耐电压                    | GC - 56LC2/55EM2 :<br>GC - 53LC3/53LM3 :                                                          | GC - 56LC2/55EM2:电源输入端和接地保护端之间 1500VAC(一分钟)<br>GC - 53LC3/53LM3:电源输入端和接地保护端之间 1000VDC(一分钟) |                                    |  |  |  |  |
| 绝缘电阻                   | GC - 56LC2/55EM2 :<br>GC - 53LC3/53LM3 :                                                          | DC500V 时,电源输入端<br>DC500V 时,电源输入端                                                           | 和接地保护端之间 50M 以上<br>和接地保护端之间 20M 以上 |  |  |  |  |
| 接地方法                   | 等级 D                                                                                              |                                                                                            |                                    |  |  |  |  |
| 安装结构                   | 嵌入面板(仅安装                                                                                          | 于前面板), 可以垂直                                                                                |                                    |  |  |  |  |
| 散热方法                   | 自然空气对流散热                                                                                          |                                                                                            |                                    |  |  |  |  |
| IP 值( 防护性能 )           | 符合 IP65F(前面板<br>当经常接触水和油                                                                          | 符合 IP65F(前面板,当使用衬垫时)<br>当经常接触水和油时,需要防护层                                                    |                                    |  |  |  |  |
| 重量                     | 小于 2700g 小于 2500g 小于 850g                                                                         |                                                                                            |                                    |  |  |  |  |
| 外部尺寸<br>(单位:mm)        | GC-56LC2:296(W) × 209(H) × 77.5(D)<br>GC-55EM2: 296(W) × 202(H) × 77.5(D) 197(W) × 152(H) × 40(D) |                                                                                            |                                    |  |  |  |  |
| 有 效 显 示 区 域<br>(单位:mm) | 211.2(H) × 158.4(V) 191.9(H) × 119.9(V) 115.2(H) × 86.4(V)                                        |                                                                                            |                                    |  |  |  |  |

4. 一般规格

| 项目      | GC - 56LC2                   | GC - 55EM2                  | GC - 53LC3    | GC - 53LM3 |  |  |
|---------|------------------------------|-----------------------------|---------------|------------|--|--|
| 显示器     | TFT 彩色 LCD                   | 高灰度 EL                      | 彩色 LCD        | 单色 LCD     |  |  |
| 显示点数    | 640×480 点                    | 640×400 点                   | 320×240 点     |            |  |  |
| 点间距     | 0.33 × 0.33mm                |                             |               |            |  |  |
| 有效显示尺寸  | 10.4 英寸(211.2×               | 8.9英寸(191.9                 | 5.7英寸(115.2×8 | 36.4mm)    |  |  |
|         | 158.4mm)                     | × 119.9mm )                 |               |            |  |  |
| 显示颜色、等级 | 16 色 琥珀色                     |                             | 16 色          | 青色         |  |  |
| 背光灯     | 冷阴极管,可更换                     |                             |               |            |  |  |
| 辉度调整    | 8级对比辉度调整()                   | 用触摸键调整)                     |               |            |  |  |
| 视角      | typ 30度、typ 20月              | 夏、typ 45度                   |               |            |  |  |
|         | 常温(25 ±5 )                   |                             |               |            |  |  |
|         | 对比度:10:1以上                   |                             |               |            |  |  |
| 显示面辉度   | 参考:typ 200cd/m <sup>2</sup>  | 参考:typ 200cd/m <sup>2</sup> |               |            |  |  |
| 显示面板对比度 | 参考:typ 150                   | 参考:typ 150                  |               |            |  |  |
| 显示器寿命   | 41000 小时,无日光直射、无振动冲击、常温(25)) |                             |               |            |  |  |
| 背光灯寿命   |                              |                             |               |            |  |  |

5.显示器规格

## 6.显示功能规格

| 项目                                    | 规格                            |  |  |  |
|---------------------------------------|-------------------------------|--|--|--|
|                                       | 半角:英文、数字、假名等158种              |  |  |  |
| 显示文字种类                                | 全角:非汉字 606 文字                 |  |  |  |
|                                       | 汉字 6355 种 JIS 第一标准和地第二标准      |  |  |  |
|                                       | 半角:8×16点                      |  |  |  |
| · · · · · · · · · · · · · · · · · · · | 全角:16×16点                     |  |  |  |
| XFRI                                  | 文字放大倍数:横 1、2、4、8、16           |  |  |  |
|                                       | 竖 1/2、1、2、4、8、16              |  |  |  |
| 日二文字教                                 | 半角:80字×30行                    |  |  |  |
| 並小又子奴                                 | 全角:40字×30行                    |  |  |  |
| 文字属性                                  | 显示属性:标准、旋转、闪烁、旋转并闪烁           |  |  |  |
|                                       | 重新制作:不可以                      |  |  |  |
| 外字登录                                  | SCREEN CREATOR 5 的数据转换时:      |  |  |  |
|                                       | 188 种(PC-98 版) 658 种(PC/AT 版) |  |  |  |
|                                       | 直线型:直线、长方形、平行四边形、连            |  |  |  |
| 图形种类                                  | 曲线型:点、圆、圆弧、椭圆、椭圆弧、曲线          |  |  |  |
|                                       | 其它:着色、位图、涂色                   |  |  |  |
|                                       | 线种:实线、其它5种                    |  |  |  |
| 因形粉旱                                  | 填充模式:16种                      |  |  |  |
| <b>图形奴里</b>                           | 表示属性:标准、反转、闪烁、旋转并闪烁           |  |  |  |
|                                       | 透明处理:可以                       |  |  |  |

| 项目     | GC - 56LC2/GC - 55EM2 | GC - 53LC3/ GC - 53LM3 |
|--------|-----------------------|------------------------|
| 分辨率    | 32 <b>×</b> 24        | 16 <b>x</b> 12         |
| 方式     | 矩阵式透明电阻膜式             |                        |
| 寿命     | 100 万次以上              |                        |
| 单元尺寸   | 5.6×5.6mm             |                        |
| 标准操作用力 | 3.0±1.0N              |                        |

7. 触摸面板规格

## 8. 功能/性能规格

| 项目       | GC-55EM2/56LC2       | GC-53LC3/53LM3      |
|----------|----------------------|---------------------|
| 登录画面数    | (最大)1024个            |                     |
| 用户程序存储器  | FlashROM: 3MB(画面和程序) | FlashROM:1MB(画面和程序) |
| 系统存储器    | 512K Bytes(注1)       |                     |
| 后备存储器    | 255K bytes(仅当装有电池时)  |                     |
| 画面表示方式   | 取决于部品的表示及控制          |                     |
| 登录部品数    | 999个/画面(最大)          |                     |
| 开关动作方式   | 点动、返转(ON/OFF) 自动翻转   |                     |
| 可设定显示器数  | 1024 个/部品(最大)        |                     |
| 可设定显示器种类 | 数据显示器、文字显示器、时钟显示     | 云器、图形显示器、           |
|          | 指示灯、开关、键盘、仪表、管子、     | 棒形图、图表曲线、饼状图、趋势图、   |
|          | 报警等等                 |                     |
| 时钟、日历显示  | 时钟、日历功能:有            |                     |
|          | 停电记忆功能:有             |                     |
|          | 日历精度: ±40秒(每月)(Ta=25 | )                   |
| 画面打印功能   | 有(注2)                |                     |
| 蜂鸣器      | ON、 OFF              |                     |
| 自诊断功能    | 系统情报、通信口、表示色、键输入     | х                   |

- 1) 实际可以使用的存储器约为 400KB
- 2) 对应于 PCPR201, ESC/P.
   不能使用 Wi ndows 专用打印机,可以使用并行或串行打印机
- 3) 当显示电源电压低下时,请迅速更换电池。
   另外,即便不显示报警时,当电源连续未上电时间超过5年时,请无条件更换电池。

## 9. 编程环境

| 项目   | 规 格                               |  |  |  |
|------|-----------------------------------|--|--|--|
| 编程方式 | 按照编程软件                            |  |  |  |
| 编程工具 | 编程软件:SCREEN CREATOR 5(高于 Ver2.22) |  |  |  |
|      | 个人计算机名:Windows95/98 可工作           |  |  |  |
|      | 操作系统:Windows95/98                 |  |  |  |
|      | 注)Windows NT(高于 Ver.4.0)也可,但不能保证。 |  |  |  |
|      | 内存要求:16MB 以上                      |  |  |  |
|      | 硬盘剩余容量要求:170MB以上                  |  |  |  |
|      | 输入设备:键盘、鼠标                        |  |  |  |
|      | 其它:需要能显示 256 色以上的显示器              |  |  |  |
|      |                                   |  |  |  |

## 10.软件规格

| 种类     | 内容                 | 程序品目号           | 版本             |           |
|--------|--------------------|-----------------|----------------|-----------|
| 软件程序   | 系统程序由我公            | CR21-54-R605 以后 | GC-56LC2/55EM2 | XX2.42 以后 |
|        | 司写入                |                 | GC-53LC3/53LM3 | XX2.31 以后 |
| 画面数据程序 | 画面需要显示的<br>内容由用户输入 | 由用户管理           | 由用户管理          |           |

## 11. 安装步骤

## 注意:

| ·确保面板被安装在符合产品一般规格的环境里。避免在以下场所使用本装置: |
|-------------------------------------|
| — 环境温度或相对湿度超出一般规格范围的场合。             |
| — 环境温度易发生突变从而可能产生凝露的场合。             |
| — 存在大量易燃易爆性气体或溶剂和流体的场合。             |
| — 环境中有过量尘埃、盐或金属颗粒的场合。               |
| — 可能直接受到大幅振动或撞击的场合。                 |
| — 有日光长期照射的地方。                       |
| — 存在会产生强烈静电干扰的机械和设备的场合。             |

11-1 安装

可以垂直或水平安装。

- 11-1-1 面板安装孔径(单位:mm)
  - (1) GC 56LC2/55EM2

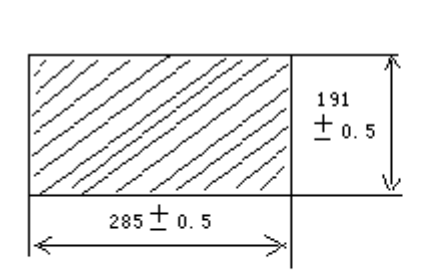

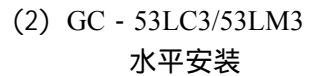

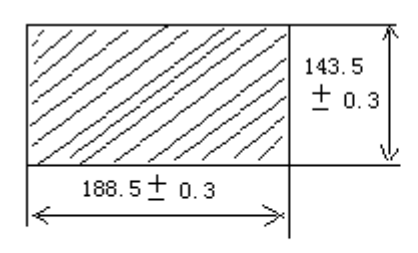

垂直安装

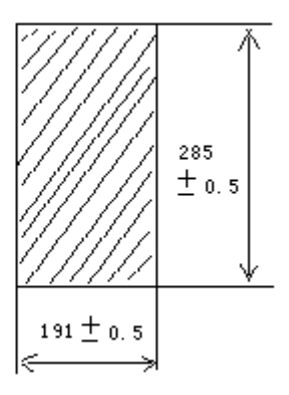

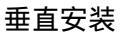

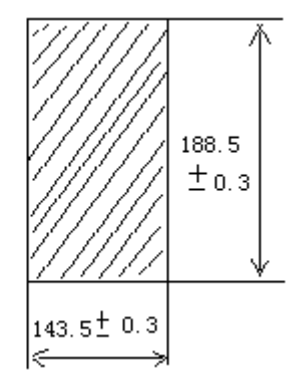

#### 11-1-2 衬垫的安装

衬垫位于面板和 0IP 前面板之间,以防止油或水进入面板内部。

GC-56LC2

将衬垫("0"形圈)安装在 OIP 前面板后面的凹槽里,示意如下:

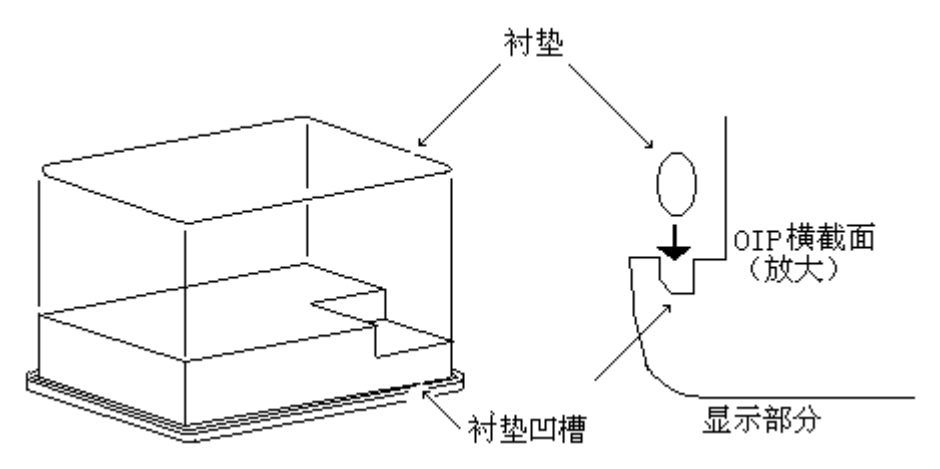

GC-55EM2

将衬垫("0"形圈)安装在 0IP 前面板后面(该部分将与面板接触),如下图所示:

衬垫 OIP横截面 显示部分

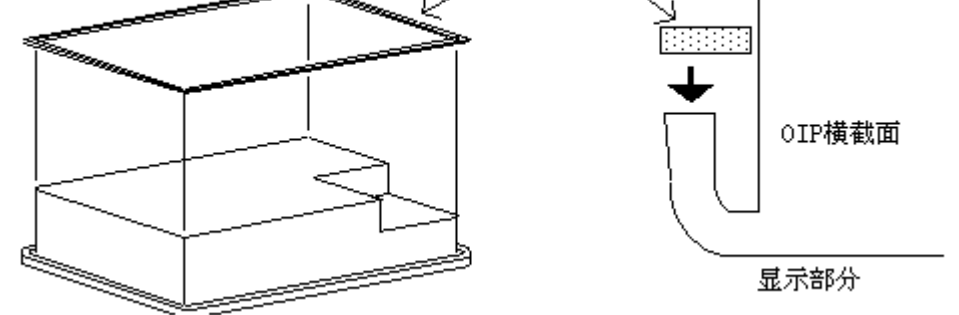

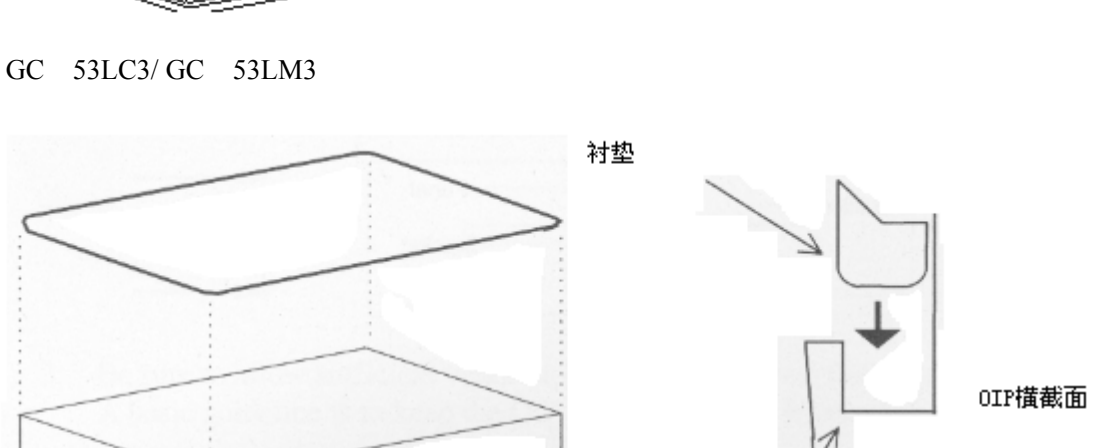

衬垫

衬垫凹槽

#### 11 - 1 - 3 OIP 的安装

从正面将 OIP 插入面板内,然后从面板的后面装上夹具,将 OIP 固定在面板上。
 如果你所用的是 GC-56LC,请注意将衬垫正确地放在 OIP 的沟槽里;如果是 GC-55EM,请不要让衬垫的边缘露到 OIP 的外面,也别让其在 OIP 里面折叠着。

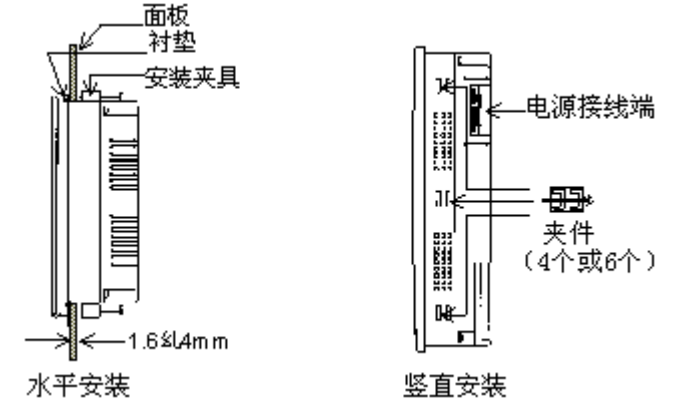

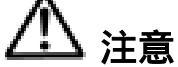

- 1) 面板厚度应在 1.6~7mm 之间。
- 2) 使用4或6个固定夹具。
- 3) 使用 0.3~0.5Nm 的力矩拧紧夹具上的螺丝。并保证 OIP 与面板恰好接触,拧得太紧会使 OIP 外壳变形或损坏。
- 4) 当 OIP 水平安装时,要确保电源接线端位于上方。
- 5) 安装表面必须平整, 否则, 即使是使用了衬垫也达不到 IP65F 的标准。
- 6)因为GC-56LC2使用彩色液晶显示器,最理想的视角是有限制的。 虽然,最佳视角可以随着系统模式屏幕设置作微小调节,但调节是有限度的。安装时应先考虑好安装位置和视角。
- 采用竖直安装的前提是有供散热用的自然流动空气。
   如果本产品被安装在一水平面上,则要采用强风散热,以使 OIP 不至于急速升温。

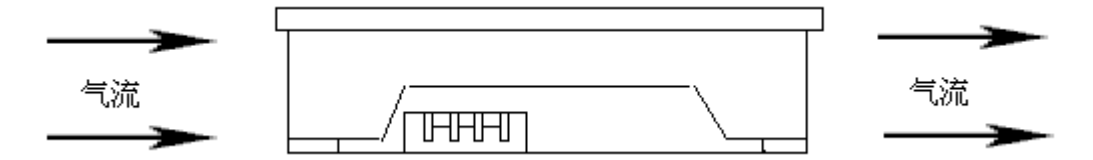

- 3.请留有足够的通风空间,以使 OIP 散发出的热量不至于散发不出去。
   基本指导方针是使 OIP 与其它设备、装置、平面的距离保持 100mm 以上。
- 4.将 OIP 安装在不至于被其它装置加热的地方。
- 11 1 4 安装夹具尺寸(单位:mm)

GC - 56LC2/GC - 55EM2

GC - 53LC3/GC - 53LM3

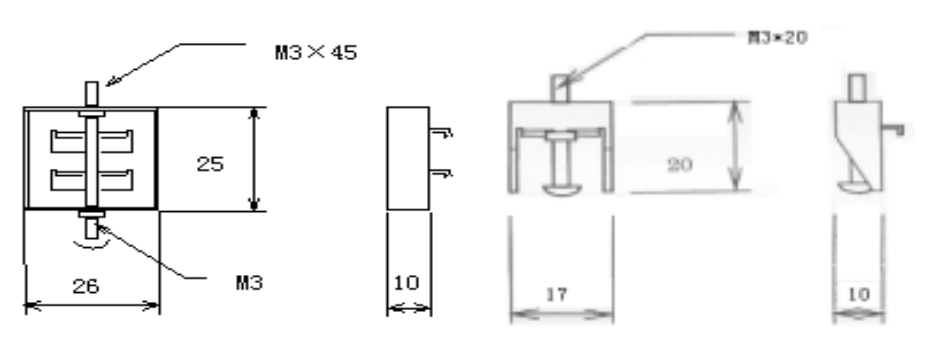

## 11-2 电源

请按照下述说明连接电源线。

1. 当电源电压变动超过允许值时,请使用可调电源变压器。

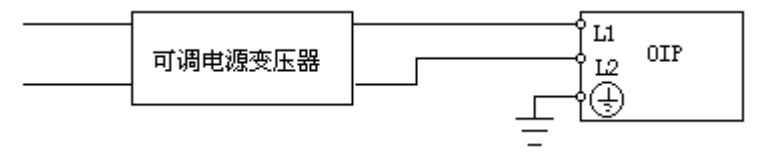

2. 请给 OIP 和电动设备或输出设备使用不同的电源线。

GC - 56LC2/GC - 55EM2 AC100V GC - 53LC3/GC - 53LM3 のIP 輸入/輸出 设备

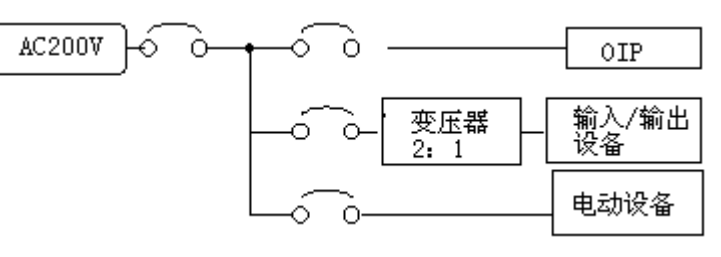

GC - 53LC3/GC - 53LM3

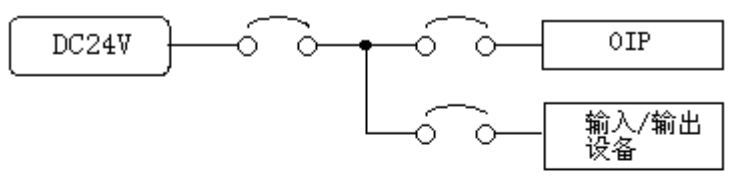

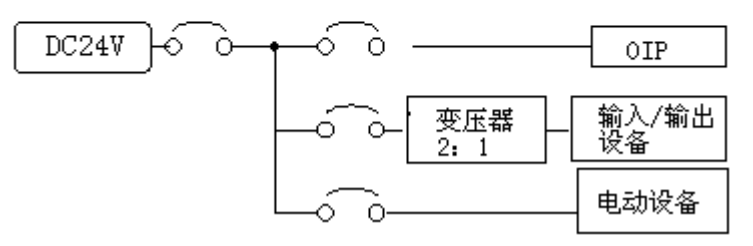

3. 如果电源线存在大的噪声,请使用隔离变压器。(GC - 56LC2/GC - 55EM2)

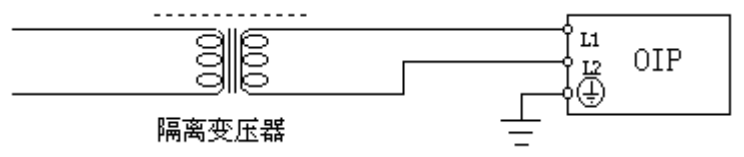

4.务必将电源线与高压线、马达电源线、还有输入/输出信号线分开,距离至少200mm。 5.用 0.79Nm 的力矩拧紧电源接线端螺丝。

## 11-3 接地

为了防止电击事件的发生,请使用专用接地线(接地电阻小于100Ω)

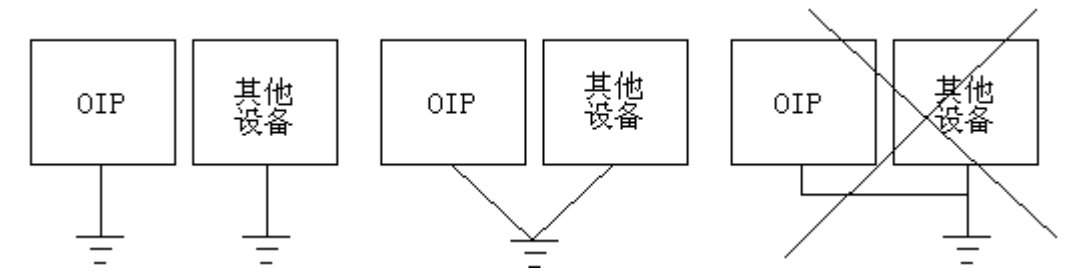

用一根横截面积为 0.75~2m m的导线作接地线。

11-4 其他连接方式

将所有的 RS232C、RS485 通信线、RAS 输出线和复位输入线与电源线及其它高压线隔离至少 200mm。

## 12. 通信协议规格

在本装置上设定可与每个通道进行通信的机种 (如上位机、PLC 等 ), 通信需要的协议用作画的工 具可与画面等数据一同下载使用。

12-1 指令通信

根据使用专用的串行通信指令,可连接通用计算机及专用控制器。在指令通信时,本装置为从机。

12-1-1 指令通信的方法

在本装置和主计算机之间的通信,与从哪一方启动通信没有关系。状态转移图表示如下:

| 项目 |     | А    | В      | С      | D    | E   | F     | G     |
|----|-----|------|--------|--------|------|-----|-------|-------|
|    |     | 送信要求 | 受信正常   | 受信异常   | 受信数据 | ACK | NAK   | 通信超时  |
| 状  | 态   |      |        |        | 无效   | 受信  | 受信    |       |
| 1  | 空转状 | 指令送信 | ACK 送信 | NAK 送信 | 1    | 忽略  | 忽略    | -     |
|    | 态   | 2    | 1      | 2      |      |     |       |       |
| 2  | 等待指 | 送信要求 | ACK 送信 | NAK 送信 | 2    | 1   | 再试内:  | 再试内:  |
|    | 令送信 | 的登录  | 2      | 2      |      |     | 再送 2  | 再送 2  |
|    | 后的相 |      |        |        |      |     | 再 试 溢 | 再试溢出: |
|    | 应   |      |        |        |      |     | 出: 1  | 1     |

12-1-2 指令通信的数据结构

指令及响应的传输数据结构如下:

·指令(上位计算机 本装置)

(253 比特以内)

| 开 | 同 | 对方计算 | Т | 指 | 数 | Т | 对方计算     | Т | 指 | 数 | 终了 | SUM | 结 |
|---|---|------|---|---|---|---|----------|---|---|---|----|-----|---|
| 始 | 号 | 机名 1 | 1 | 令 | 据 | 2 | <br>机名 n | 1 | 令 | 据 | 代码 |     | 束 |

| · 指令 ( | 〔本装<br>[2] [b] | 置上位  | Z计算机) |      |    |     |    |    |    |
|--------|----------------|------|-------|------|----|-----|----|----|----|
| (2     | 53 LL1         | けいりし |       | -    |    |     |    |    | -  |
| 开始代    | 码              | 局号   | 数据    | 终了代码 | 3  | SUN | Λ  | 结束 |    |
| · 应答指  | 令              |      |       |      |    |     |    |    |    |
| (正     | 常)             |      |       | (异常  | Ś) |     |    |    |    |
| ACK    | 局<br>号         | 结束   |       |      | NA | K   | 局号 | 4  | 吉束 |

| 名称   | 内容              | 必要性 | 数据长度 | 范围       | 初始值 |
|------|-----------------|-----|------|----------|-----|
| 开始代码 | 传输组的开始代码        | / × | 1字节  | 01 ~ 7FH | 02H |
| 局号   | 本装置的局号          | / x | 2 字节 | 00 ~ FF  | 未使用 |
|      |                 |     |      | (ASCII码) |     |
| 对方名  | 画面名及部品名         |     | -    | -        | -   |
| T1   | 对方名结束           |     | 1字节  | 01 ~ 7FH | 01H |
| 指令   | 指令              |     | 1字节  |          | -   |
| 数据   | 送到对方的数字及文字数据    |     |      |          | -   |
| T2   | 发送给对方的一个数据结束    |     | 1字节  | 01 ~ 7FH | 04H |
| 终了代码 | 发送数据的结束码        |     | 1字节  | 01 ~ 7FH | 03H |
| SUM  | 校验和:            | / x | 2 字节 | -        | 有   |
|      | 把"开始代码"到"结束代码"之 |     |      |          |     |
|      | 间之间的数据以八位为单位相加, |     |      |          |     |
|      | 然后取其补码。         |     |      |          |     |
| 结束 1 | 传送数据结束 1        |     | 1字节  | 01 ~ 7FH | ODH |
| 结束 2 | 传送数据结束 2        | / x | 1字节  | 01 ~ 7FH | OAH |
| ACK  | 正常应答            |     | 1字节  | 01 ~ 7FH | 06H |
| NAK  | 异常应答            |     | 1字节  | 01 ~ 7FH | 15H |

注)标有""的项目为必须项目;

标有" / x"项目可以通过通信格式的设定,来选择使用或不使用。

12-1-3 指令通信的数据格式

送信的数据结构按以下规则

- ·代码以及结束码等的数据的值必须各不相同。另外,在传输组内的数据块中不能含有与这些相同的值。
- ·局号、对方名、数据及校验和(SUM)请用 ASCII 码形式送信。因此,数据也需要变换成 ASCII 码形式。
- ·在一个数据中,可放入多个情报送信。此时,在数据和数据之间用","隔开。另外,作为数据,其标点符号","不可送信。
- 12-2 存储器链接通信

"存储器链接通信"的方式通过本装置的记忆空间(存储器表),可进行数据的送、受信。 与指令通信相同,与上位计算机及专用控制器的连接,本装置作为从机。

#### 12-2-1 存储器表的构成

在本装置的内部存储器中,为数据的送受信准备了如下存储器表:

| 系统参数区 |                                                                                           |
|-------|-------------------------------------------------------------------------------------------|
| 用户数据区 | 存储器表(Memory Table):<br>· 代号:MTBL(xxxx)   其中,xxxx=0~8191<br>· 数据:文字型(2 字节)<br>· 容量:8192 个字 |
|       | 地址 MTBL(0) ~ MTBL(15) 为系统参数区                                                              |
|       | MTBL(16)~MTBL(8191) 为用户数据区                                                                |

#### 12-2-2 功能

采用本方式可使用的功能如下表,各功能(指令)用 ASCII 码形式表示。

|            | 类型1              | 类型 2                                |
|------------|------------------|-------------------------------------|
| 主机 给本装置的命令 | ·向存储器表写入(以字为单位、  | <ul> <li>· 向存储器表写入(以文字为单</li> </ul> |
|            | 以比特为单位)          | 位、以比特为单位)                           |
|            | ·从存储器表读出(以文字文单   | <ul> <li>从存储器表读出(以文字文单)</li> </ul>  |
|            | 位)               | 位)                                  |
| 本装置给主机的命令  | ·可以把写入到表号 0 中的数据 | ·用指令形式把写入表号 0 中的                    |
|            | 用一个字节的 2 进制单独给   | 数据传给主机                              |
|            | 主机送信。            | •用指令形式把写入表号1、2中                     |
|            | ·对于来自主机的指令的正常/   | 的数据进行送信                             |
|            | 异常反应不反馈(对于读出指    | · 对来自主机的指令的正常/异常                    |
|            | 令的数据反馈)          | 反应要反馈。                              |

#### 12-2-3 传输组结构

指令的传输组结构如下:

| ESC     局号(可省略)     指令     参数1      参数N     CR | ESC | 局号(可省略) | 指令 | 参数 1 |  | 参数N | C R |
|------------------------------------------------|-----|---------|----|------|--|-----|-----|
|------------------------------------------------|-----|---------|----|------|--|-----|-----|

#### 12-3 无协议通信

"无协议通信"使用 GC 内部的 K-BASIC 程序来编写通信协议的通信方法。如与 Modem 相连,使用 AT 指令(Modem 协议)可与公共回线连接。用 K-BASIC 编写的通信程序与用户画面数据同时下载 到触摸屏。

在通信时,本装置(0IP)既可作为主机也可作为从机使用。

12-4 直接通信

"直接处理"方式就是在显示器上将需要的数据等对 PLC 进行直接处理的方法。把本装置作为主机 使用,配合从机 PLC 侧的协议,可以直接连接需要读取的存储器数据,故在 PLC 侧不需要为通信 编写程序。 另外,本装置内部内置了可连接的 PLC 协议,在作画时只要选择了相应的 PLC,其协 议便可与画面数据同时下载。

12-5 其它通信方式

本装置还可以与条形码读入机等连接。但由于准备好了协议,故在作成画面时,可与画面数据同时下载。

## 13. 接口性能

## 13 - 1 RS232 (CH1, CH2)

#### 1. 传输性能

| No. | 项目   | 说明                                  |
|-----|------|-------------------------------------|
| 1   | 通信方法 | 全双工                                 |
| 2   | 同步   | 启动 - 停止同步                           |
| 3   | 传送距离 | 15m                                 |
| 4   | 连接类型 | 1:1                                 |
| 5   | 传输速率 | 1200,2400,4800,9600,19200和 38400bps |
|     |      | (在设置通信参数时设定)                        |
| 6   | 数据格式 | 起始位:1 位                             |
|     |      | 停止位:1位或2位                           |
|     |      | 数据长度:7位或8位                          |
|     |      | 校验方式:奇、偶或无校验                        |
|     |      | (在设置通信参数时设定)                        |

#### 2. 接插件针脚号及其信号

·CH1, CH2 (CH2 为选件)

| 针脚号 | 信号  | 方向         | 说明            |
|-----|-----|------------|---------------|
| 1   | FG  |            | 接地保护端         |
| 2   | SD  | 输出(Output) | 数据发送端         |
| 3   | RD  | 输入(Input)  | 接收数据端         |
| 4   | RS  | 输出(Output) | 数据发送请求信号      |
| 5   | CS  | 输入(Input)  | 接收许可信号        |
| 6   | 未定义 |            |               |
| 7   | SG  |            | 信号地 GND       |
| 8   | 未定义 |            |               |
| 9   | +5V |            | 5V 电源(供可选设备用) |

CH2的RS与CS在0IP内部相连

#### 3. 接插件针脚图(0IP)

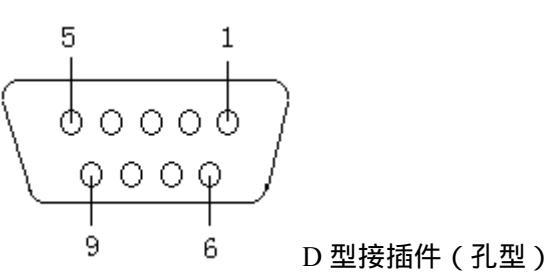

·可用接插件

插头:XM2A-901(OMRON)或等效的其它产品 外壳:XM2S-0911(OMRON)或等效的其它产品

## 13 - 2 RS422 (CH3)

#### 1. 传输性能

| No. | 项目   | 说明                                |             |  |  |
|-----|------|-----------------------------------|-------------|--|--|
| 1   | 通信方式 | 全双工,5线                            | 半双工,3线      |  |  |
| 2   | 同步方式 | 启动 - 停止同步                         |             |  |  |
| 3   | 传输距离 | 500m (总长)                         |             |  |  |
| 4   | 连接方式 | 1:N(N 32)                         | M:N(M+N 32) |  |  |
|     |      | N: PLC 数量                         | M: OIP 数量   |  |  |
|     |      |                                   | N: PLC 数量   |  |  |
| 5   | 传送数率 | 1200 , 2400 , 4800 , 9600 , 19200 | 和 38400bps  |  |  |
|     |      | (在设置通信参数时设定)                      |             |  |  |
| 6   | 数据格式 | 起始位:1 位                           |             |  |  |
|     |      | 停止位:1位或2位                         |             |  |  |
|     |      | 数据长度:7位或8位                        |             |  |  |
|     |      | 校验位:奇、偶或无校验                       |             |  |  |
|     |      | (在设置通信参数时设定)                      |             |  |  |

#### 2. 接插件针脚号及其信号(\*\*)

| 针脚号 | 信号    | 方向 | 说明            |
|-----|-------|----|---------------|
| 1   | RD-   | 输入 | 接收信号(-)       |
| 2   | (CTS) | 输入 | 允许接受信号        |
| 3   | SG1   |    | 信号地 ( GND )   |
| 4   | SD-   | 输出 | 传送数据(-)       |
| 5   | SD-   | 输出 | 传送数据(-)       |
| 6   | SG2   |    | 信号地(GND)      |
| 7   | (RTS) | 输出 | 传送请求信号        |
| 8   | RD-   | 输入 | 接收数据(-)       |
| 9   | RD+   | 输入 | 接收数据(+)       |
| 10  | FG1   |    | 保护接地          |
| 11  | SD+   | 输出 | 传送数据(+)       |
| 12  | (+5V) |    | 5V 电源(供可选设备用) |
| 13  | SD+   | 输出 | 传送数据(+)       |
| 14  | FG2   |    | 保护接地          |
| 15  | RD+   | 输入 | 接收数据(+)       |

注意: CTS, RTS 和 + 5V 仅用于扩充,不能用于 RS485。

\*\* 以上管脚与信号分配为 GC-55EM2 和 GC-56LC2 所有,接插件为两排 15 孔接口(见3); 对于 GC-53LC3/LM3,其 RS422 口为接线端子排,信号分别如下:

1:SD+ 2:SD- 3:RD+ 4:RD- 5:SG 6:FG

3. 接插件针脚图 (0IP) (GC-56LC2/55EM2)

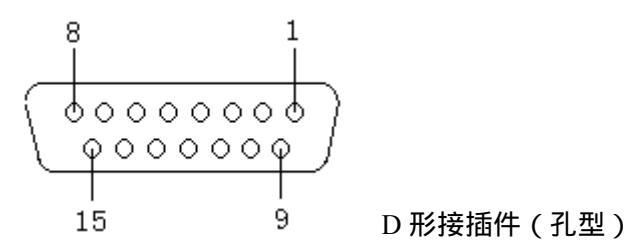

可用接插件:

插头:XM2A-1501(OMRON)及其它等效产品 外壳:XM2S-1511(OMRON)及其它等效产品

4. 内部电路

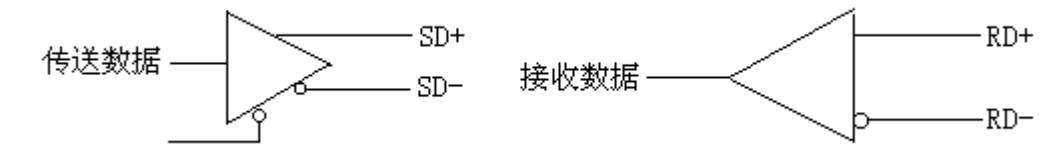

注意:末端电阻不是内置的,所以,如果有必要在末端板上外加一电阻.

## 13-3 打印口(仅GC-56LC2/55EM2)

#### 1. 接插件针脚及其信号

| 针脚号 | 信号  | 针脚号 | 信号      |
|-----|-----|-----|---------|
| 1   | STB | 8   | D6      |
| 2   | DO  | 9   | D7      |
| 3   | D1  | 10  | -       |
| 4   | D2  | 11  | BUSY(忙) |
| 5   | D3  | 12  | -       |
| 6   | D4  | 13  | -       |
| 7   | D5  | 14  | GND     |

·打印电缆

PC-8894(NEC)及等效产品

#### 2. 接插件针脚图(0IP)

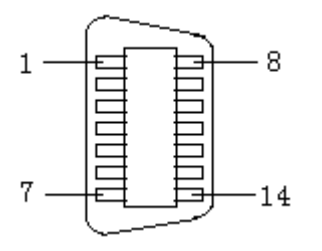

可用接插件
 57K-3014S(DDK)获等效产品

## 13 - 4 RAS/Reset (仅GC-56LC2/55EM2)

#### 1. 接插件针脚及其信号

| 针脚号 | 信号   | 方向          |
|-----|------|-------------|
| 1   | RAS+ | 系统错误输出(+)   |
| 2   | -    |             |
| 3   | -    |             |
| 4   | -    |             |
| 5   | RST+ | 外部复位输入(+)   |
| 6   | RAS- | 系统错误输出( - ) |
| 7   | -    |             |
| 8   | -    |             |
| 9   | RST- | 外部复位输入(-)   |

2 . RAS

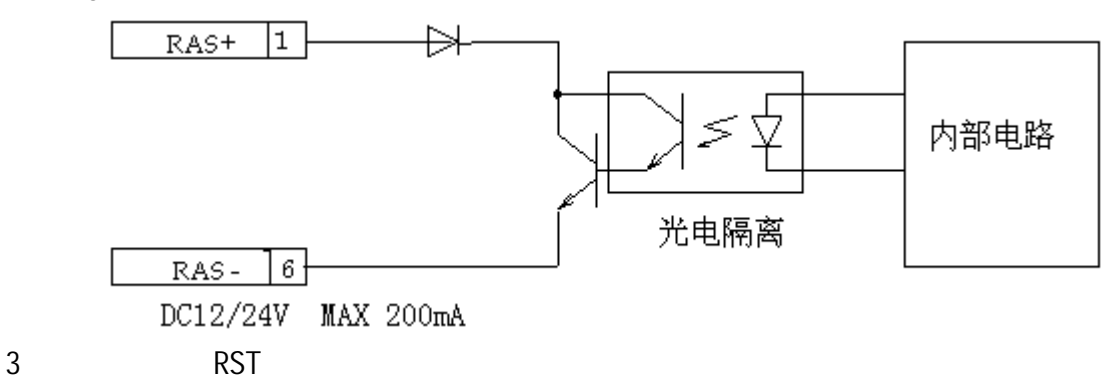

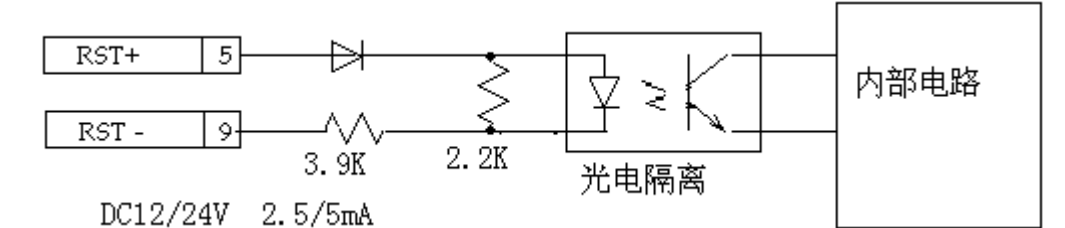

4.接插件针脚图(OIP)

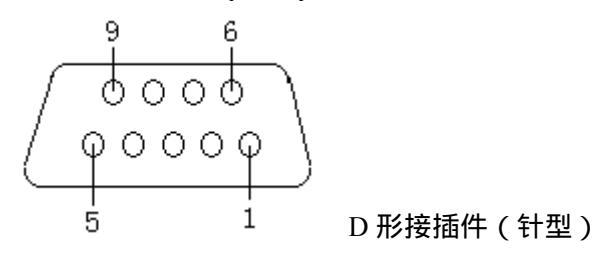

可用接插件:

插头:XM2D-0901(OMRON)或其它等效产品 外壳:XM2S-0911(OMRON)获其它等效产品

13-5 使用 5V 电源 (可选) 时请注意

可以从 RS232C(CH1), RS232C(CH2)和 RS485(CH3)端口获得的最大总电流为 3000mA。请不要超过这 个范围!

## 14. 操作准备

#### 14 - 1 系统语言设定

为 OIP 系统屏幕和出错信息显示选择一种语言,可以是日语或英语(注意:一旦设定好,就不可 更改)!(中文版可以支持中文字体显示)

| 使用する言语を述      | 殳定して下さい     |
|---------------|-------------|
| Please select | a language。 |
| 日语            | 英语          |
| Japanese      | English     |
|               | ОК          |

如果确实必须更改,请参考14-3-9系统语言设定

#### 14-2 画面下载

使用提供的可选下载电缆(GC-S1C1-DEE)来下载。

关于下载电缆的内部接线,请参考第19章。

当 OIP 还是首次使用,用户屏幕数据还没有下传,这时只要一上电,就会显示系统模式屏幕菜单。 按照如下程序下载:

1)将下载电缆与 RS232C 接插口(CH1)连接好,系统参数将会自动设置。

- 2) 从系统模式菜单选择下载后, OIP 将显示下载屏幕, 并且等待通信。
- 3) 启动触摸屏画面编辑软件 "SCREEN CREATOR 5", 执行 "Downloading"(下载)。 参考 《GC 触摸屏编辑软件 SCREEN CREATOR 5 使用手册》。
- 4) 要取消下载,请按屏幕上的 Cancel 键。

当下载启动后,若按取消(下载)键,已经下载的内容将被全部清除。

5) 当下载完毕, 屏幕上将显示正常结束屏幕, 显示"OK"。

6) 在按下"OK"键后,屏幕将返回主菜单。选择用户模式(User mode),系统将开始运行。 当用户数据已经被下载到 OIP 单元后,在上电时将不再进入系统模式,而是直接进入用户模式。 因此,如果需要再对已下载的数据作改动,请按照 14 - 3 节所述步骤进入系统模式画面。

## 14-3 系统设置

有两种方法可将 OIP 切换到系统模式画面。

- ·如果 OIP 是横着(水平)安装,按住屏幕左上方;但如果是竖直安装,应按住屏幕左下方,然 后上电。
- ·当屏幕显示处于用户模式时,不管 0IP 如何安装,同时点击左上方和右下方的按钮。 如果屏幕数据尚未下载,上电时将直接显示系统模式画面菜单。

上电时切换到系统模式画面的方法:

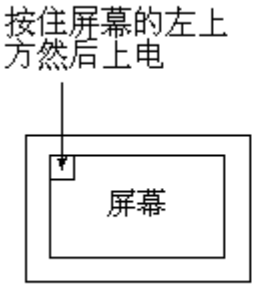

水平安装

按住屏幕的左下方 然后上电

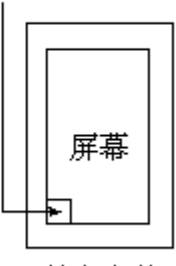

竖直安装

从用户模式切换到系统模式画面的方法:

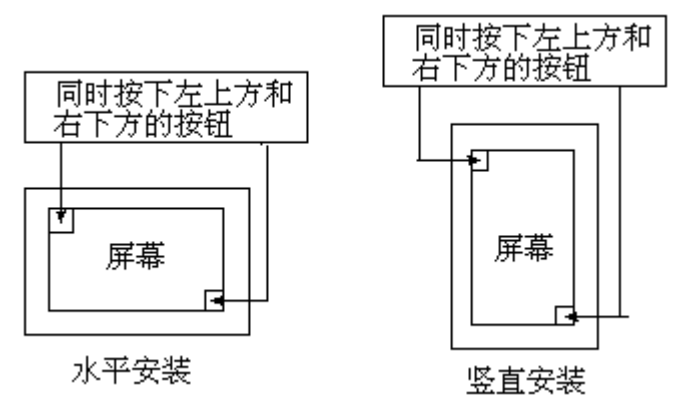

在做了以上操作后,GC 画面便进入系统模式画面。

| System Setup | System Check | Up/Down | User Mode |
|--------------|--------------|---------|-----------|
|              |              |         |           |
|              |              |         |           |
|              |              |         |           |

注:在每个画面上, "RET"表示 ENTER(确定); "ESC"表示 cancel (取消)。

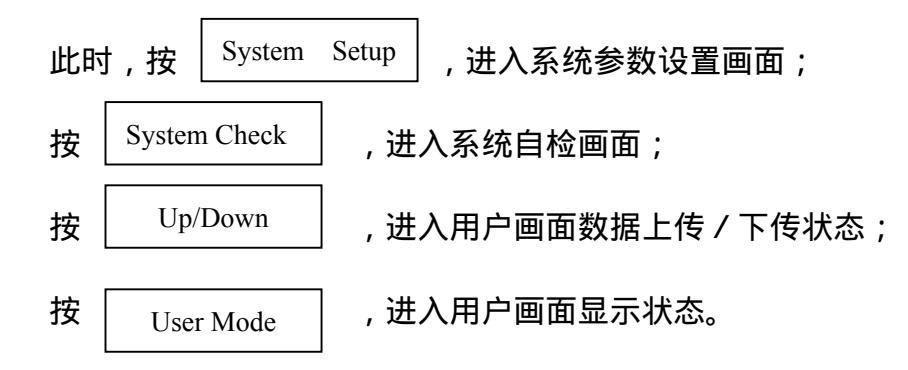

#### 14-3-1 通信端口设定

为各种通信端口设置通信类型和通信参数:

| RS232C-1<br>Setup<br>RS232C-2<br>Setup<br>RS485<br>Setup | Clock Setup<br>Switch Setup<br>Display<br>Control            |  |
|----------------------------------------------------------|--------------------------------------------------------------|--|
| Host Command<br>Setup                                    | Error Disp<br>Setup<br>Printer<br>Setup<br>RAM File<br>Setup |  |
| End                                                      | Display<br>Direction<br>System<br>Language                   |  |

1) 在系统模式画面,选择"System Setup",进入系统参数设置画面。

2) 在这儿选择要设置的通信端口,系统显示对应端口的参数设置画面,这时你可以设置各个参数(包括通信类型,通信速率,校验方式,停止位及数据长度) 注意:如果"SCREEN CREATOR 5"没有所连接装置的设置项,那么就不能设置该通信类型。

> Connected Not Used Device RS232C-1 Communication 9600 bps Rate Connected Devices Parity Check EVEN RS2320-1 Not Used RS2320-2 Not Used Stop Bit 1 RS485 Not Used Data Length 8 Detail ENT ESC

3) 点击连接设备项,则弹出连接设备选择画面,此时,可选择所连接的设备。
 注意:如果所选择设备的通讯协议还没有随画面数据一起传入 GC,则系统忽略你的选择!

| ★ Not Used<br>PLC<br>Printer<br>Bar Code reader    | Select<br>Connected Device |  |
|----------------------------------------------------|----------------------------|--|
| Ten key<br>Memory Card<br>Host<br>Multi-Panel Unit | ENT                        |  |

4) 按"ENT"键,返回通讯参数设定画面,这儿,你可详细设定对应通讯口的通讯参数。
 按"Detail"键,可进入通讯超时、X-ON/OFF控制选择和重复次数的选择画面;

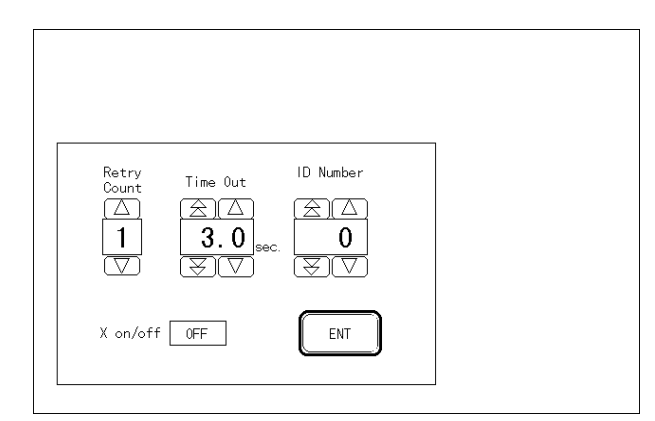

按" E S C "键,系统忽略你对所选择通讯口的设置,返回参数设置画面;

按"ENT"键,系统接受你对所选择通讯口的设置,并返回参数设置画面。

14-3-2 主计算机通信设定

当需要使用某种特定的串行通信协议时(主计算机命令方法或内存连接方法),就设置该通 信数据形式。对内存连接方式仅站号项是有效的。

在系统设置画面,按"Host Command Setup",则进入对主计算机通信参数设置画面。

#### 14-3-3日历和时钟的设定

在系统设置画面,按"Clock Setup",则进入日历、时钟设置画面。

·选定(或触摸)相应的项目(年、月、日、时、分),然后分别设置它们的值。

·当设置结束,将秒自动设置为00。

14-3-4 点击声音、允许同时按下键数设定

选择按钮被按下时是否发出"嘀嘀"声;以及允许同时按下键的总数。 在系统设置画面,按"Clock Setup",则进入该设置画面。

14-3-5 显示控制

在系统设置画面,按"Display Control",则进入显示控制设置画面。

显示关闭时间设定

该功能是:当在设定的时间内没有触摸信号输入时,屏幕显示将停止显示。

可以设置长达 60 分钟的关闭时间,间隔时间为1分钟。如果想让屏幕长期为 ON,就将 该值设置为 0。

#### 辉度设置

屏幕辉度可以选择 8 种设置中的其中一种。

视角调整(仅对 GC-56LC2)

在将本装置安装在面板上之后,将角度调整到在正常位置观看时相对最佳。当 OIP 中已 下载有用户画面时,请针对相应的用户画面将视角调整到最佳位置。

#### 14-3-6 错误信息显示设置

在系统设置画面,按"Error Disp Setup",则进入错误信息显示设置画面。 选择错误信息(由于用户程序而产生的错误)的显示方式(在屏幕下方或在一窗口里面):

屏幕下方:错误信息及四位数字错误代码将显示在屏幕下方。

窗口显示:错误信息将显示在创建屏幕时指定的出错显示单元里面。

这些设置仅对错误代码在 4000~4499 及 5000~5999 之间的出错有效。

#### 14-3-7打印机设置

在系统设置画面,按"Printer Setup",则进入打印机设置画面。 当使用打印机时,请设定与此相关的"打印协议","画面打印模式"以及"打印超时时间" 各项设定。

在画面的硬拷贝打印中,开关动作、显示内容的更新、画面的切换等功能将不能实施。

#### 14-3-8 RAM 文件的设定

设定在把系统 RAM 作为 RAM 文件使用时的容量。可使用的范围受到系统 RAM 容量和画面数量的 限制。当不使用 RAM 文件时,务必把容量设置为 0。

#### 14-3-9显示方向设置

在系统设置画面,按"Display Direction",则进入显示方向设置画面。 该设置决定 OIP 是横向使用还是竖直使用,这时不仅用户画面显示方式、系统和错误显示方式 也将随之变化。

#### 14-3-10 系统语言设置

在英语和日语之间选择一种(中文版可以选择中文输入和显示模式)。

注意:除显示方向之外,其它设置数据都在 GC 进入用户模式时存储在 Flash ROM 里面。所以,在设置完成之后,务必点击"用户模式"按键。

## 14-4 操作前

首次开始操作前,请核查如下项目:

- ·屏幕数据是否已经正确下载?
- ·是否已经正确地进行了各种系统设置?
- · 接插件连接是否正确?
- ·供电电源是否正确?
- · 各种连接是否正确?

## 15. 电池

OIP 里面有一个钮扣式锂电池,供内部时钟和内存保持之用。

┓ 当显示电池电压偏低时,请立即更换电池!

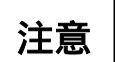

当 0IP 未通电时间超过 5 年时,请立即更换电池!这时不管电池电压指示如何!

#### 15-1 电池类型

注意:

请使用钮扣式锂电池(Toshiba CR2025)

#### 15-2 如何更换电池

**注意:**上电后,在更换电池以前至少再等5分钟,以便使内部电容充上足够的电来保持内存 内容。

- 1) 切断电源,并拆掉接线端电源线。
- 2) 拆开本装置后板上面的电池盖。
- 3) 取走旧电池换上新电池。

注意:

#### 千万别将电池的极性接反

在 3 分钟之内完成更换电池的操作。 别让电池掉入 0IP 里面。

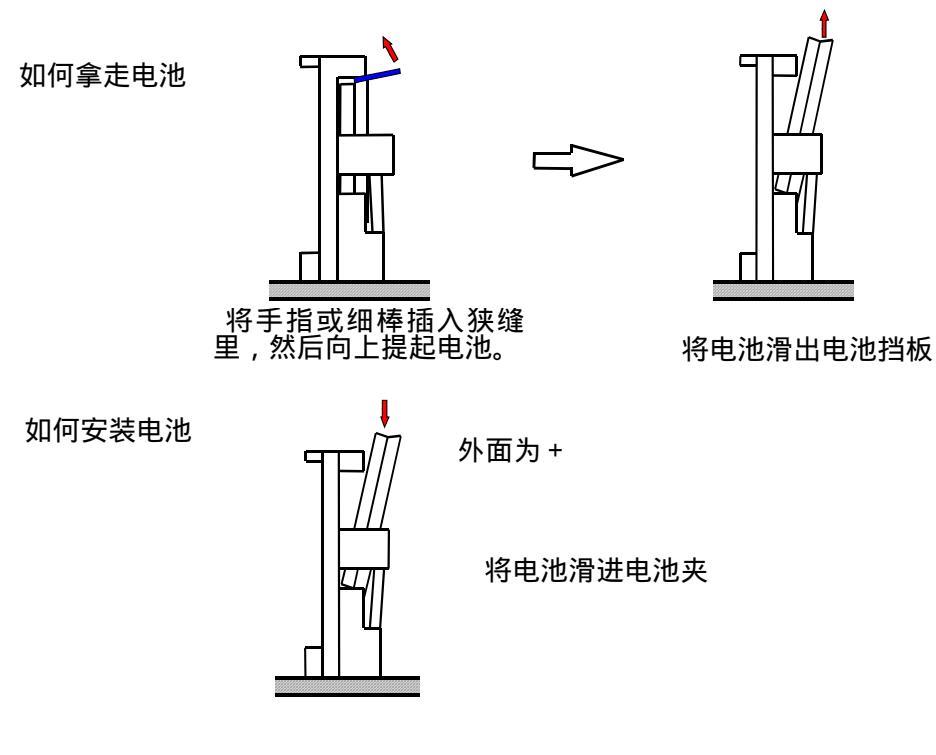

4) 安装电池盖并拧紧螺丝。

## 16. 背光灯 (GC-55EM2 无)

在下述条件下使用背光灯将会降低其辉度,缩短其本身寿命。 ·环境温度太低(低于5) ·背景灯开关太频繁。 背光灯的期望寿命是 25,000 小时,在室温条件下其寿命更长。但是,当长期工作在低温条件(低于5)下,其寿命将可能缩短到原来的 1/20。 背光灯可由用户自己更换,背光灯备品型号:GC-S6BL-1。

## 17.维护

- 触摸屏是玻璃制造的,所以当清理表面时不要用力过大。力量过大可能会使玻璃屏幕破碎。
- · 不要让尖细的物体、有机溶剂、氨水及强酸接触屏幕。
- · 要清洗面板和外壳,可用稀释后的中性洗洁剂或工业酒精浸过的抹布或棉布擦拭。
- · 在使用稀释中性溶剂时,一定要将抹布充分拧干。
- 当使用保护膜时,在换下旧保护膜后,要立即贴上新的。
   保护膜在购买本产品时是可选的。

## 18. 定期检查

每年要定期对 0IP 作一到两次检查。 在移动 0IP、对其作修改、或改变接线时,要检查如下内容:

|   | 项目   | 说 明        | 标 准           | 措 施           |
|---|------|------------|---------------|---------------|
| 1 | 电源电压 | 测量电源输入端电压  | 在一般特性规定的范围    | 调整电源电压        |
|   |      |            | 之内            |               |
| 2 | 周围环境 | 环境温度       | 在一般特性规定的范围    | 当 0IP 使用时是关在柜 |
|   |      | 环境湿度       | 之内            | 子里时,就得考虑柜子    |
|   |      | 空气质量       |               | 里的环境温度        |
| 3 | 安装   | 安装螺丝是否松弛   | 没有松           | 拧紧螺丝          |
|   |      | 接插件是否松弛    | 没有松           | 拧紧接插件螺丝       |
|   |      | 电源输入端螺丝是否松 | 没有松           | 拧紧螺丝          |
|   |      | 弛          |               |               |
|   |      | 接线有无问题     | 断线或拉线过紧       | 改变接线          |
| 4 | 内部电池 | 确定更换时间     | 电源 OFF 时间:5 年 | 换电池           |

## 19. 电缆接线图

1. 计算机 - GC 下载电缆

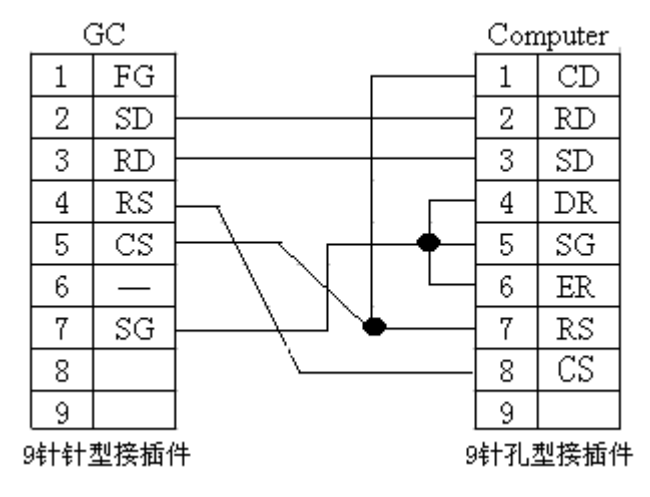

2. PLC-GC 通信电缆(KOYO 公司 PLC 与 GC 通信) RS-232C 口与 6 针编程口连

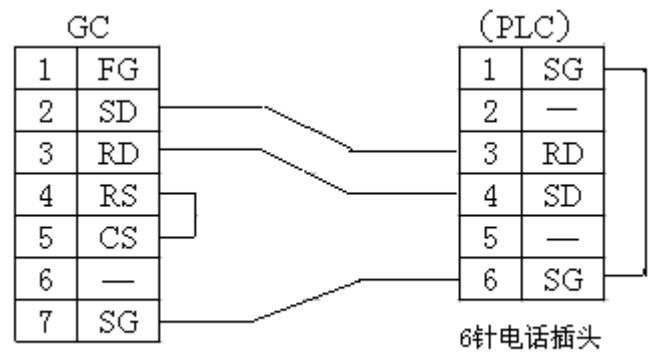

9针针型接插件

RS-232C 口与 SZ(DL205)、SU(DL405)CPU 上 15 针编程口连接

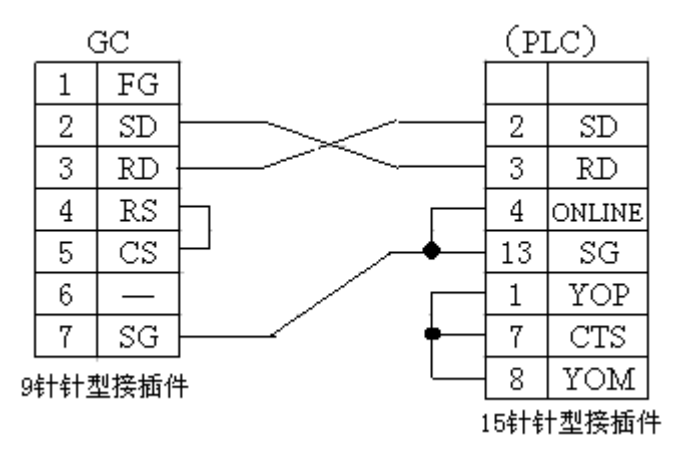

RS-232C 口与 SU(DL405)CPU 上 25 针 Direct net 口连接

| ( | GC   | (P)   | LC)   |
|---|------|-------|-------|
| 1 | FG   |       |       |
| 2 | SD   | 2     | SD    |
| 3 | RD · | 3     | RD    |
| 4 | RS   | 4     | RS    |
| 5 | CS   | 5     | CS    |
| 6 | —    | 6     |       |
| 7 | SG   | 7     | SG    |
|   |      | CELE. | 山地位北方 |

9针针型接插件

25针针型接插件

#### RS485 口与 SU(DL405)CPU 上 25 针 Direct net 口一对一连接

| G( | 0   | _   |          | CP | U端口  |
|----|-----|-----|----------|----|------|
| 10 | FG  |     |          |    |      |
| 11 | SDA |     |          | 14 | SDA  |
| 4  | SDB |     | $\leq$   | 16 | SDB  |
| 9  | RDA |     | $\frown$ | 9  | RDA  |
| 1  | RDB |     |          | 10 | RDB  |
| 3  | SG  |     |          | 7  | SG   |
| 15 | RDA |     |          | 18 | RTSB |
| 8  | RDB | I   |          | 19 | RTSA |
| 13 | SDA |     |          | 11 | CTSA |
| 5  | SDB | ]   |          | 23 | CTSB |
|    |     | 1:1 |          |    | /    |

注意:要在RDA与RDB之间接一个末端电阻(150 ohms)。

GC 与 SN 系列 PLC 的 9 针口 (RS232 口) 连接电缆

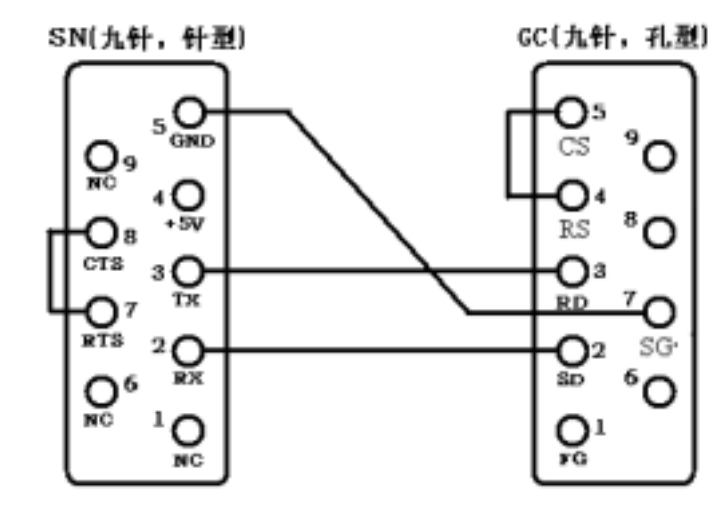

GC 与 SN 系列 PLC 6 针口 (RS232 口) 连接电缆

A. SN64 生产批号为 033B 以前(不包括 033B)的 SN 系列 6 针口连线:

GC 9针针型接头

| FG | 1 |  | SN 6 针电话 |   |
|----|---|--|----------|---|
| SD | 2 |  | GND      |   |
| RD | 3 |  |          | 1 |
| RS | 4 |  | 5V       | 2 |
|    | - |  | RX       | 3 |
| CS | 3 |  | <br>ТХ   | 4 |
| -  | 6 |  | DTC      |   |
| SG | 7 |  | RIS      | 3 |
|    | , |  | <br>CTS  | 6 |
| -  | 8 |  |          |   |
| -  | 9 |  |          |   |

B.SN 系列 6 针口连线 (包括生产批号为 033B 以后(包括 033B)的 SN64 ,与光洋以前的产品一致):

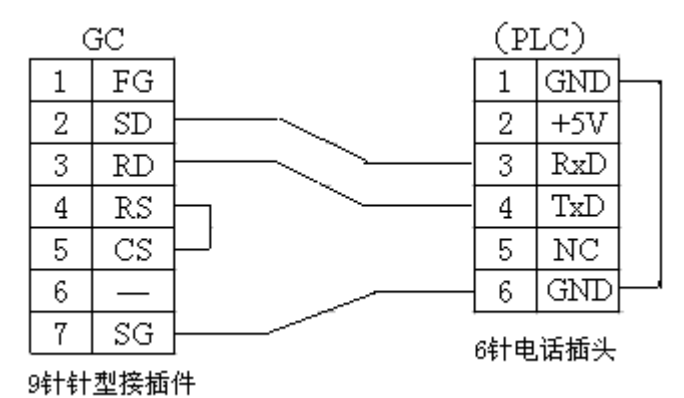

GC 与 SN 系列 RS485 连接方式

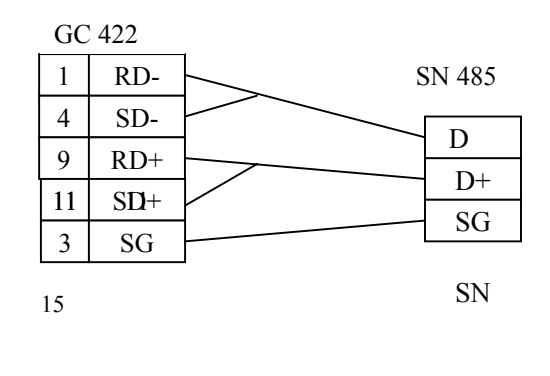

说明:对于 GC-53LC3/53LM3,可以按照上述信号连接

## 光洋电子(无锡)有限公司

 Koyo
 ELECTRONICS (WUXI)
 CO., LTD.

 地址:江苏省无锡市蠡溪路 118 号
 邮编: 214072

 电话:0510-5167888
 传真: 0510-5161393

 http://www.koyoele.com.cn

**KEW-M9011A** 

2003年4月